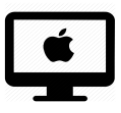

## Aperçu par défaut / iMac

## C'est quoi ?

Aperçu est une application Apple, qui permet de lire, modifier, annoter des PDF. Ce tutoriel montre comment faire en sorte que les documents PDF s'ouvre par défaut avec cette application.

## Réglages

- Depuis un document PDF, faites « clique droit » ou la touche « contrôle (ctrl) » de votre clavier + clique (image ci-contre).
- Cette fenêtre s'ouvre, cliquez sur « Lire les informations »

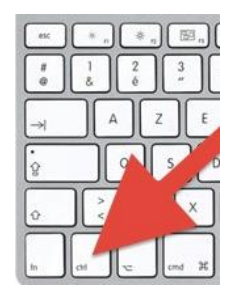

|                                          |                     | Ve<br>                                 | erbes                                                                                                    | V Q. Rechercher                         | The second             |   |
|------------------------------------------|---------------------|----------------------------------------|----------------------------------------------------------------------------------------------------|-----------------------------------------|------------------------|---|
| Laetitia                                 | PDF<br>Verbe manger | Docx<br>Verbes_Niv1                    | Docx<br>Verbes_Niv1.1                                                                                          | PDF<br>Verbes_Niv1.1.pdf                | PDF<br>Verbes_Niv1.pdf |   |
| Emplacements                             | Docx<br>Verbes_Niv2 | PDF OI<br>Verbes_Ni PI                 | uvrir<br>uvrir avec<br>acer dans la corbei<br>re les informations                                              | lle                                     | 1.                     |   |
| Rouge<br>Orange<br>Jaune<br>Vert<br>Bleu | 1                   | Re<br>Cc<br>Di<br>Cr<br>Cr<br>Cr<br>Ac | anommer<br>ompresser « Verbe<br>upliquer<br>réer un alias<br>oup d'œil sur « Verl<br>artager<br>stions rapides | s_Niv2 »<br>bes_Niv2 »<br>►             |                        |   |
|                                          |                     | Cc<br>Im<br>✓ Ut<br>Gi<br>Af           | opier « Verbes_Niv:<br>porter depuis l'iPh<br>illiser les groupes<br>rouper par<br>ficher les options c        | 2 »<br>one ou l'iPad<br>le présentation |                        | 2 |

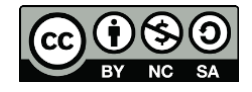

- 3. Sélectionnez « Ouvrir avec », puis choisissez « Aperçu (par défaut) ».
- 4. Cliquez sur « Tout modifier ».

| Verbes_Niv2                                                  | 111 Ko                |
|--------------------------------------------------------------|-----------------------|
| PDF Modifie : hier 10:38                                     |                       |
| + Tags                                                       |                       |
| ▼ Général :                                                  |                       |
| Type : Document PDF                                          |                       |
| Taille : 110 779 octets (115 Ko sur dis                      | sque)                 |
| Emplacement : TOSHIBA EXT • ECOLE 5H-8                       | H + 5-6H + Devoirs +  |
| Français • verbes<br>Création : vendredi, 15 novembre 2019 : | à 07:43               |
| Modifié : jeudi, 12 novembre 2020 à 10                       | 0:38                  |
| Undela                                                       |                       |
| Verreuillé                                                   |                       |
| Verrounie 3                                                  |                       |
| Plus d'infos :                                               |                       |
| Nom et extension :                                           |                       |
| Commentaires :                                               |                       |
| ▼ Ouvrir avec :                                              |                       |
| Aperçu (par défaut)                                          | •                     |
| Utiliser cette application pour ouvrir tous les              | documents de ce type. |
| Tout modifier                                                |                       |
| Tout modifier                                                |                       |
| ▶ Aperçu :                                                   | 4                     |
| Partage et permissions :                                     |                       |

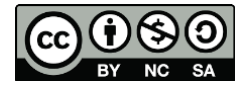

5. Cliquez sur « Continuer », pour que tous vos documents PDF s'ouvre ensuite avec Aperçu.

| Verbes_Niv2         11'           Modifié : hier 10:38         + Tags                                                                                                    | Ko                                                                                                    |  |
|----------------------------------------------------------------------------------------------------|----------------------------------------------------------------------------------------------------|--|
| <ul> <li>Général :<br/>Type : Document PDF<br/>Taille : 110 779 octets (115 Ko sur disque)<br/>Emplacement : TOSHIBA EXT - ECOLE 5H-8H · 5-6H -<br/>Français · Verbes<br/>Création : vendredi, 15 novembre 2019 à 07:43<br/>Modifie : jeudi, 12 novembre 2020 à 10:38<br/>Modèle<br/>Verrouillé</li> <li>Plus d'infos :<br/>Nom et extension :<br/>Commentaires :<br/>Commentaires :<br/>Ouvrir avec :<br/>Aperçu (par défaut)<br/>Utiliser cette application pour ouvrir tous les documents de ce type:<br/>Tout modifier</li> <li>Aperçu :<br/>Aperçu :<br/>Dextance et nermissions :</li> </ul> | Voulez-vous vraiment modifier tous les<br>documents similaires afin qu'ils s'ouvrent<br>avec l'appliquera à tous les documents<br>avec l'extension « .pdf ».<br>Annuler Continuer<br>BrDes_NIV3 Verbes_NIV3.pdf |  |
|                                                                                                    |                                                                                                    |  |

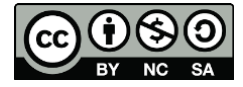